## **Updating Your HBU Contact Information**

It's important to keep your HBU contact information updated.

Rev 2.1; 9/8/2008

You should be on the following web page in your browser:

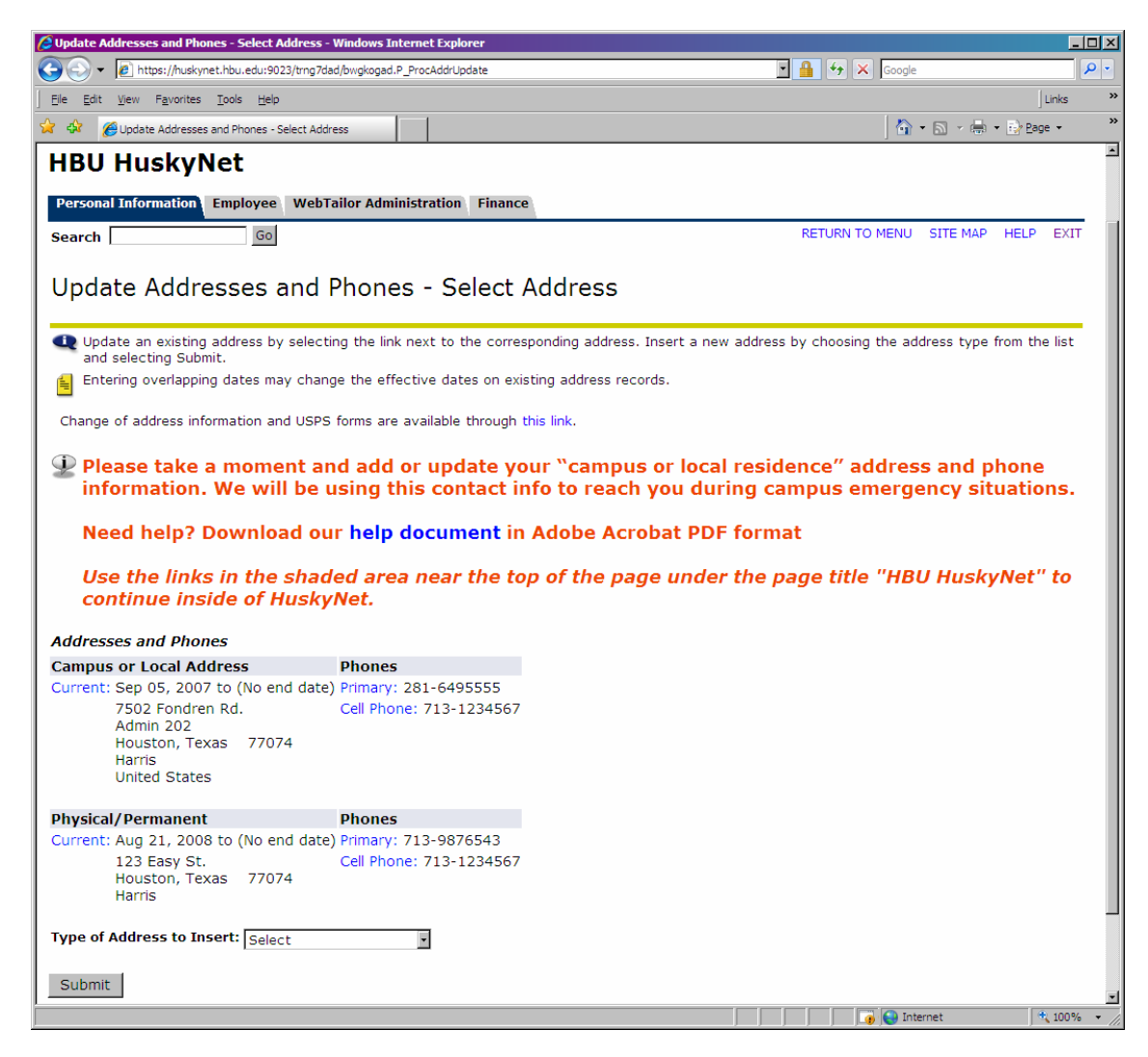

If you do not see a "Campus or Local Address" displayed, you need to create one. Follow the instructions in the **Create Campus or Local Address** section below.

If a "Campus or Local Address" is displayed, make sure you have a Primary phone number listed and a Cell Phone number listed if one is available, and make sure they are correct. If you need to add a number or change an existing number, follow the instructions in the **Changing an Existing Campus or Local Address** section below.

**PLEASE DO NOT CHANGE ANY OTHER ADDRESS OR PHONE INFORMATION AT THIS TIME.** If you notice other errors, contact the Registrar's office if you are a student, or the HR office if you are an employee of the university.

## **Create Campus or Local Address**

| 🖉 Update Addresses and Phones - Select Address - Windows I                                                                                  | nternet Explorer                 |                                                 |                           |                      | _ 🗆 ×      |
|----------------------------------------------------------------------------------------------------|----------------------------------|-------------------------------------------------|---------------------------|----------------------|------------|
| 🕞 🕞 👻 https://huskynet.hbu.edu:9023/trng7dad/bwgkogad                                                                                       | .P_ProcAddrUpdate                |                                                 | 💽 🔒 🐓 🗙 😡                 | gle                  | <b>P</b> • |
| <u>File E</u> dit <u>Vi</u> ew F <u>a</u> vorites <u>T</u> ools <u>H</u> elp                                                                |                                  |                                                 |                           |                      | Links »    |
| 😭 🏟 🏾 🏉 Update Addresses and Phones - Select Address                                                                                        |                                  |                                                 | 6                         | 🗿 • 🔊 - 🖶 • 🔂 Ba     | ge • »     |
| HBU HuskyNet                                                                                                    |                                  |                                                 |                           |                      | *          |
|                                                                                                    | initeration Finance              | -                                               |                           |                      |            |
| Personal Information Employee WebTahor Adm                                                                                                  |                                  | ce                                              |                           |                      | EVIT       |
| Search G0                                                                                                    |                                  |                                                 | KETOKIN TO MEIN           | IO SITE MAP HELP     | EXII       |
| Update Addresses and Phone                                                                                                    | es - Select                      | Address                                         |                           |                      |            |
| Update an existing address by selecting the lin<br>and selecting Submit.                                                                    | ik next to the corre             | esponding address. Insert a new a               | ddress by choosing the    | address type from th | ne list    |
| Entering overlapping dates may change the ef                                                                                                | fective dates on ex              | xisting address records.                        |                           |                      |            |
| Change of address information and USPS forms an                                                                                             | e available through              | n this link.                                    |                           |                      |            |
| Need help? Download our help<br>Use the links in the shaded are<br>continue inside of HuskyNet.                                             | document ir                      | n Adobe Acrobat PDF f<br>op of the page under t | ormat<br>he page title "H | BU HuskyNet          | " to       |
| Campus or Local Address Dhone                                                                                                    | c                                |                                                 |                           |                      |            |
| Current: Sep 05, 2007 to (No end date) Primary<br>7502 Fondren Rd. Cell Pho<br>Admin 202<br>Houston, Texas 77074<br>Harris<br>United States | : 281-6495555<br>me: 713-1234567 | 7                                               |                           |                      |            |
| Physical/Permanent Phone                                                                                                    | 5                                |                                                 |                           |                      |            |
| Current: Aug 21, 2008 to (No end date) Primary                                                                                              | 713-9876543                      |                                                 |                           |                      |            |
| 123 Easy St. Cell Pho<br>Houston, Texas 77074<br>Harris                                                                                     | me: 713-1234567                  | 7                                               |                           |                      |            |
| Type of Address to Insert: Select                                                                                                    | •                                |                                                 |                           |                      |            |
| Submit Select<br>Campus or Local Addre<br>Emergency Contact                                                                                 | ess                              |                                                 |                           |                      |            |
| Mailing<br>Physical/Permanent                                                                                                    |                                  |                                                 |                           | Internet             | € 100% ·   |

1. Select the Campus or Local Address in the Address Type drop-down list, then click the Submit button

| 🖉 Update Addresses and Phones - Updat                                                                             | e/Insert - Windows Inl                                                          | ternet Explorer                                                                  |                                                                                                    |                      |
|----------------------------------------------------------------------------------------------------|---------------------------------------------------------------------------------|----------------------------------------------------------------------------------|----------------------------------------------------------------------------------------------------|----------------------|
| 😋 💽 👻 🙋 https://huskynet.hbu.edu:9                                                                                | 053/test7dad/bwgkogad.I                                                         | P_DispAddrUpdate 💌                                                               | 🔒 😽 🗙 Google                                                                                                    | <b>₽</b> -           |
| <u>File E</u> dit <u>V</u> iew F <u>a</u> vorites <u>T</u> ools <u>H</u> el                                       | P                                                                               |                                                                                  |                                                                                                    | Links »              |
| 😭 🏟 🔏 Update Addresses and Phones -                                                                               | Update/Insert                                                                   |                                                                                  | 🛛 🏠 🔹 🔝 👻 🖶 🔹 🔂 Page 🔹 🎯 T <u>o</u> r                                                                               | ols • 🕐 🧦 👯          |
| Update Addresses<br>Required fields on address up<br>and ZIP or Postal Code; all o<br>required. Wh en updating an | and Phone<br>date or insert are t<br>ther fields are optic<br>address you do no | s - Update<br>Valid From This Dat<br>Inal. If Nation is en<br>t need to change t | /Insert<br>e, Address Line 1, City, State or<br>itered, only Address Line 1 and C<br>he Valid From This Date value. | Province,<br>ity are |
| Campus or Local Address<br>Valid From This Date: MM/DD/Y<br>Until This Date: MM/DD/YYYY                           | <b>YYYY</b> 09/03/2007                                                          |                                                                                  |                                                                                                    | [                    |
| Address Line 1:                                                                                                   | 122 Secome                                                                      | C+                                                                               |                                                                                                    |                      |
| Address Line 2:                                                                                                   |                                                                                 | 50.                                                                              |                                                                                                    |                      |
| Address Line 3:                                                                                                   |                                                                                 |                                                                                  |                                                                                                    |                      |
| City:                                                                                                    | Potato                                                                          |                                                                                  |                                                                                                    |                      |
| State or Province:                                                                                                | Idaho                                                                           |                                                                                  |                                                                                                    |                      |
| ZIP or Postal Code:                                                                                               | 84110                                                                           |                                                                                  |                                                                                                    |                      |
| County:                                                                                                    | Not Applicat                                                                    | ole 💌                                                                            |                                                                                                    |                      |
| Nation:                                                                                                    | Not Applicat                                                                    | ole                                                                              | •                                                                                                    |                      |
| Area Code:                                                                                                    | 456                                                                             | $\mathbf{)}$                                                                     |                                                                                                    |                      |
| Phone Number:                                                                                                    | 4567777                                                                         | OR Internat                                                                      | tional Access Code                                                                                                  |                      |
| Extension:                                                                                                    |                                                                                 |                                                                                  | ne Number.                                                                                                    |                      |
| Unlisted in Web Directory:                                                                                        |                                                                                 |                                                                                  |                                                                                                    |                      |
| Delete this Address:                                                                                              |                                                                                 |                                                                                  |                                                                                                    |                      |
| Phone Type Area<br>Code                                                                                           | Phone Ext.<br>Number                                                            | International<br>Access Code<br>and Phone N                                      | Unlisted Delete                                                                                                    |                      |
| Select                                                                                                    |                                                                                 |                                                                                  |                                                                                                    |                      |
| Select                                                                                                    |                                                                                 |                                                                                  |                                                                                                    |                      |
| Select                                                                                                    |                                                                                 |                                                                                  |                                                                                                    |                      |
| Select                                                                                                    |                                                                                 |                                                                                  |                                                                                                    |                      |
| Select                                                                                                    |                                                                                 |                                                                                  |                                                                                                    |                      |
| Submit Reset                                                                                                    |                                                                                 |                                                                                  |                                                                                                    | <b>▼</b> 100% -      |

2. Follow the instructions at the top of the web page. Enter your preferred (a.k.a. "primary") phone number in the Area Code and Phone Number fields.

| 🖉 Update Addresses and Phones - Update/Insert - Windows Internet Explorer                                                                                                    |               | <u>- 🗆 ×</u> |
|----------------------------------------------------------------------------------------------------|---------------|--------------|
| 🚱 🕞 🔻 🖉 https://huskynet.hbu.edu:9053/test7dad/bwgkogad.P_DispAddrUpdate?at 🔽 🏭 🍫 🗙 Google                                                                                                    |               | <b>P</b> -   |
| Eile Edit View Favorites Iools Help                                                                                                    |               | Links »      |
| 😪 🍪 🏉 Update Addresses and Phones - Update/Insert 🎒 🔹 🔝 🕞 🖶 🚽 Bage 🔹 🍥 Tools 🤹                                                                                                    | • 🕥 -         | 📴 🛍          |
| Update Addresses and Phones - Update/Insert<br>Required fields on address update or insert are Valid From This Date, Address Line 1, City, State or Pro<br>and ZIP or Postal Code; all other fields are optional. If Nation is entered, only Address Line 1 and City<br>required. Wh en updating an address you do not need to change the Valid From This Date value. | ovince<br>are | •,           |
| Campus or Local Address                                                                                                    |               |              |
| Valid From This Date: MM/DD/YYYY 09/03/2007                                                                                                    |               |              |
| Until This Date: MM/DD/YYYY                                                                                                    |               |              |
| Address Line 1: 123 Sesame St.                                                                                                    |               |              |
| Address Line 2:                                                                                                    |               |              |
| Address Line 3:                                                                                                    |               |              |
| City: Potato                                                                                                    |               |              |
| State or Province:                                                                                                    |               |              |
| ZIP or Postal Code:                                                                                                    |               |              |
| County: Not Applicable                                                                                                    |               |              |
| Nation: Not Applicable                                                                                                    |               |              |
| Select<br>Billing 456                                                                                                    |               |              |
| Business or Work 4567777 OR International Access Code                                                                                                    |               |              |
| Cell Phone and Phone Number:                                                                                                    |               |              |
| Emergency Contact                                                                                                    |               |              |
| Fax - Home y:                                                                                                    |               |              |
| HBU Office Phone                                                                                                    |               |              |
| Pager Area Dhone Ext International Unlisted Delete                                                                                                    |               |              |
| Parents Code Number Access Code                                                                                                    |               |              |
| Physical/Permanent and Phone Number                                                                                                    |               |              |
|                                                                                                    |               |              |
| Select                                                                                                    |               |              |
| Select                                                                                                    |               |              |
| Select                                                                                                    |               |              |
| Select                                                                                                    |               |              |
|                                                                                                    |               |              |
| Submit Reset                                                                                                    |               | -            |
| Done Succel intranet                                                                                                    | 🔍 100°        | % • //       |

- 3. If you have a cell/mobile phone, select that Phone Type from the first drop-down list, then enter your cell phone number in the Area Code and Phone Number fields in that row.
- 4. **\*\*NOTE\*\*** HBU will only use this number when it is imperative that you be reached by phone and we will not give this number out to any person or entity outside of the university.

| 🖉 Update Addresses and Phones - Update/Insert - Windows Internet Explorer                                                                                                    |                  |
|----------------------------------------------------------------------------------------------------|------------------|
| 😋 🕞 👻 🖟 https://huskynet.hbu.edu:9053/test7dad/bwgkogad.P_DispAddrUpdate?at 🔽 🔒 🐓 🗙 Google                                                                                                    | <b>₽</b> •       |
| Eile Edit View Favorites Iools Help                                                                                                    | Links »          |
| 😪 🎄 🍘 Update Addresses and Phones - Update/Insert                                                                                                    | 🛛 - 📴 🛍          |
| Update Addresses and Phones - Update/Insert                                                                                                    | vince            |
| and ZIP or Postal Code; all other fields are optional. If Nation is entered, only Address Line 1 and City a<br>required. Wh en updating an address you do not need to change the Valid From This Date value. | are              |
| Campus or Local Address                                                                                                    |                  |
| Valid From This Date: MM/DD/YYYY 09/03/2007                                                                                                    |                  |
| Until This Date: MM/DD/YYYY                                                                                                    |                  |
| Address Line 1: 123 Sesame St.                                                                                                    |                  |
| Address Line 2:                                                                                                    |                  |
| Address Line 3:                                                                                                    |                  |
| City: Potato                                                                                                    |                  |
| State or Province:                                                                                                    |                  |
| ZIP or Postal Code: 84110                                                                                                    |                  |
| County: Not Applicable 💌                                                                                                    |                  |
| Nation: Not Applicable                                                                                                    |                  |
| Area Code: 456                                                                                                    |                  |
| Phone Number: 4567777 OR International Access Code and Phone Number:                                                                                                    |                  |
| Extension:                                                                                                    |                  |
| Unlisted in Web Directory:                                                                                                    |                  |
| Delete this Address:                                                                                                    |                  |
| Phone Type Area Phone Ext. International Unlisted Delete<br>Code Number Access Code<br>and Phone Number                                                                                                    |                  |
| Cell Phone 🔽 654 3210000                                                                                                    |                  |
| Select                                                                                                    |                  |
| Select                                                                                                    |                  |
| Select                                                                                                    |                  |
| Select                                                                                                    |                  |
| Submit     Reset       Done     Q Local intranet                                                                                                    | ▼<br>€ 100% ▼ // |

5. Click the Submit button at the bottom left of the page when all information has been entered.

| Ø Update Addresses and Phones - Select Address               | Windows Internet Explorer      |                                                                                 | _ 🗆 ×      |
|--------------------------------------------------------------|--------------------------------|---------------------------------------------------------------------------------|------------|
| 🕞 🕞 👻 https://huskynet.hbu.edu:9023/trng7d                   | ad/bwgkogad.P_ProcAddrUpdate   | 💽 🔒 🐓 🗙 Google                                                                  | <b>₽</b> • |
| Eile Edit View Favorites Tools Help                          |                                | Lin                                                                             | ks '       |
| 😭 🎲 🌈 Update Addresses and Phones - Select Add               | ress                           | 🚺 👻 🗟 👻 🖶 🛃 🕹                                                                   | · ``       |
| HBU HuskyNet                                                 |                                |                                                                                 |            |
| Personal Information Employee Web                            | Cailor Administration Financ   | 7 <b>9</b>                                                                      |            |
|                                                              |                                | RETURN TO MENU SITE MAP HELP F                                                  | XIT        |
| Search                                                       |                                |                                                                                 |            |
| Update Addresses and                                         | Phones - Select                | Address                                                                         |            |
|                                                              |                                |                                                                                 | _          |
| Update an existing address by select<br>and selecting Submit | ing the link next to the corre | esponding address. Insert a new address by choosing the address type from the l | ist        |
| Entering overlapping dates may char                          | ige the effective dates on exi | visting address records.                                                        |            |
| Change of address information and USPS                       | 5 forms are available through  | this link                                                                       |            |
|                                                              | , toring are available arrough |                                                                                 |            |
| 🞐 Please take a moment a                                     | nd add or update yo            | our "campus or local residence" address and phone                               |            |
| information. We will be                                      | using this contact in          | info to reach you during campus emergency situation                             | s.         |
| Need help? Download ou                                       | ur help document ir            | n Adobe Acrobat PDF format                                                      |            |
|                                                              |                                |                                                                                 |            |
| Use the links in the shace                                   | led area near the to<br>Not    | op of the page under the page title "HBU HuskyNet" t                            | 0          |
|                                                              | Met.                           |                                                                                 |            |
| Addresses and Phones                                         |                                |                                                                                 |            |
| Campus or Local Address                                      | Phones                         |                                                                                 |            |
| Current: Sep 05, 2007 to (No end date                        | .) Primary: 281-6495555        | 7                                                                               |            |
| Admin 202                                                    | Cell Phone: /13-123456/        |                                                                                 |            |
| Houston, Texas 77074                                         |                                |                                                                                 |            |
| United States                                                |                                |                                                                                 |            |
|                                                              |                                |                                                                                 |            |
| Physical/Permanent                                           | Phones                         |                                                                                 |            |
| Current: Aug 21, 2008 to (No end date                        | e li pl                        |                                                                                 |            |
| 123 Easy St.<br>Houston, Texas 77074                         | Cell Phone: /13-123456/        |                                                                                 |            |
| Harris                                                       |                                |                                                                                 |            |
| Type of Address to Insert:                                   |                                |                                                                                 |            |
| The states to model Select                                   |                                |                                                                                 |            |
| Submit                                                       |                                |                                                                                 |            |
|                                                              |                                | 📑 🚺 👔 🚱 Internet                                                                | 00% -      |

- 6. You will be brought back to the Display/Select Address Page and should now see a Campus or Local Address there.
- 7. You can exit Huskynet or continue inside it to other areas.

## Changing an Existing Campus or Local Address

| Oupdate Addresses and Phones - Select Address -                                                                                                    | Windows Interne                                                       | et Explorer                                                   |                                                     |                                                                |                                                     | _ 🗆 ×      |
|----------------------------------------------------------------------------------------------------|-----------------------------------------------------------------------|---------------------------------------------------------------|-----------------------------------------------------|----------------------------------------------------------------|-----------------------------------------------------|------------|
| 🕞 😔 🔻 🙋 https://huskynet.hbu.edu:9053/test7da                                                                                                    | d/bwgkogad.P_Pro                                                      | cAddrUpdate 💌                                                 | <b>₽</b> +                                          | Google                                                         |                                                     | P -        |
| <u>File E</u> dit <u>V</u> iew F <u>a</u> vorites <u>T</u> ools <u>H</u> elp                                                                                                    |                                                                       |                                                               |                                                     |                                                                |                                                     | Links »    |
| 😪 🍄 🏾 🏉 Update Addresses and Phones - Select Addr                                                                                                    | ess                                                                   |                                                               | 🛛 🟠 🔹 🖥                                             | 3 - 🖶 - 🔂 B                                                    | age 👻 🌍 T <u>o</u> ols ·                            | • 🕢 • 📴 👯  |
|                                                                                                    |                                                                       |                                                               |                                                     |                                                                |                                                     | <u> </u>   |
| HBU HUSKYNET                                                                                                    |                                                                       |                                                               |                                                     |                                                                |                                                     |            |
| Personal Information Employee WebTa                                                                                                    | ilor Administr                                                        | ation Financ                                                  | е                                                   |                                                                |                                                     |            |
| Search Go                                                                                                    |                                                                       |                                                               | RETURN                                              | TO MENU S                                                      | ITE MAP HEL                                         | P EXIT     |
| Update Addresses and F                                                                                                    | hones -                                                               | - Select                                                      | Addr                                                | ess                                                            |                                                     |            |
| • Update an existing address by selecting choosing the address type from the list                                                                                                    | ng the link nex<br>at and selectin                                    | t to the corre<br>g Submit.                                   | sponding                                            | address. Inse                                                  | rt a new addı                                       | ress by    |
| Entering overlapping dates may chang                                                                                                    | e the effectiv                                                        | e dates on ex                                                 | isting add                                          | lress records.                                                 |                                                     |            |
| Change of address information and USPS                                                                                                    | forms are avai                                                        | ilable through                                                | this link.                                          |                                                                |                                                     |            |
| <ul> <li>Please take a moment an residence" address and p contact info to reach you</li> <li>Need help? Click Here</li> <li>If you have already done near the top of the page continue inside of Husky</li> </ul> | d add or<br>ohone info<br>during ca<br>this once<br>under the<br>Net. | update yo<br>ormation<br>ampus er<br>e, use the<br>e page tit | our "c<br>. We w<br>nerge<br><i>links</i><br>le "HB | ampus or<br>vill be usi<br>ncy situat<br>in the sh<br>U Huskyl | · local<br>ng this<br>tions.<br>aded are<br>Vet" to | a          |
| Addresses and Phones                                                                                                    | -                                                                     |                                                               |                                                     |                                                                |                                                     |            |
| Campus or Local Address                                                                                                    | Primary: 456                                                          | -4567777                                                      |                                                     |                                                                |                                                     |            |
| 123 Sesame St.<br>Potato, Idaho 84110                                                                                                    | Cell Phone: 6                                                         | 54-3210000                                                    |                                                     |                                                                |                                                     |            |
| Physical/Permanent                                                                                                    | Phones                                                                |                                                               |                                                     |                                                                |                                                     |            |
| Current: Dec 01, 2006 to (No end date)<br>123 Lois Lane<br>Katy, Texas 77450<br>Harris                                                                                                    | Primary: 713                                                          | -5551212                                                      |                                                     |                                                                |                                                     |            |
| Type of Address to Insert: Select                                                                                                    | •                                                                     | 1                                                             |                                                     |                                                                |                                                     |            |
| Submit                                                                                                    |                                                                       |                                                               |                                                     |                                                                |                                                     | •          |
| Done                                                                                                    |                                                                       |                                                               |                                                     | 📃 ≷ Local intr                                                 | anet                                                | 🔍 100% 🔻 🎢 |

1. If your Primary or Cell Phone number is missing or incorrect, click on the Current hyperlink under the Campus or Local Address section of the page

| 🖉 Update Addresses and Phones - Update/Insert - Windows Internet Explorer                                                                                                    | _ 🗆 🗡         |
|----------------------------------------------------------------------------------------------------|---------------|
| 🚱 🕞 🔻 🖉 https://huskynet.hbu.edu:9053/test7dad/bwgkogad.P_DispAddrUpdate?at 🔽 🔒 🐓 🗙 Google                                                                                                    | P -           |
| Eile Edit <u>V</u> iew Favorites Iools <u>H</u> elp                                                                                                    | Links »       |
| 😪 🎄 🍘 Update Addresses and Phones - Update/Insert                                                                                                    | <b>@-</b> 📴 🛍 |
| Update Addresses and Phones - Update/Insert                                                                                                    | <u> </u>      |
| Required fields on address update or insert are Valid From This Date, Address Line 1, City, State or Prov<br>and ZIP or Postal Code; all other fields are optional. If Nation is entered, only Address Line 1 and City a<br>required. Wh en updating an address you do not need to change the Valid From This Date value.                                                                                                    | ince,<br>re   |
| Campus or Local Address                                                                                                    |               |
| Valid From This Date: MM/DD/YYYY 09/03/2007                                                                                                    |               |
| Until This Date: MM/DD/YYYY                                                                                                    |               |
| Address Line 1: 123 Sesame St.                                                                                                    |               |
| Address Line 2:                                                                                                    |               |
| Address Line 3:                                                                                                    |               |
| City: Potato                                                                                                    |               |
| State or Province:                                                                                                    |               |
| ZIP or Postal Code: 84110                                                                                                    |               |
| County: Not Applicable                                                                                                    |               |
| Nation: Not Applicable                                                                                                    |               |
| Area Code: 456                                                                                                    |               |
| Phone Number: 0R International Access Code                                                                                                    |               |
| Extension:                                                                                                    |               |
| Unlisted in Web Directory:                                                                                                    |               |
| Delete this Address:                                                                                                    |               |
| Phone Type Area Phone Code Number Ext. International Unlisted Delete Access Code and Phone Number                                                                                                    |               |
| Cell Phone 🔽 654 3214444                                                                                                    |               |
| Select                                                                                                    |               |
| Select                                                                                                    |               |
| Select                                                                                                    |               |
| Select                                                                                                    |               |
| Submit Reset                                                                                                    | •             |
| Done Successful Content Content Conten | 100% 🝷 //     |

2. Add or correct the preferred (a.k.a. primary) phone number fields in the middle of the page, or add or correct you cell phone information in the list of phone numbers towards the bottom of the page. Click the Submit button on the bottom, left of the page when you have finished changing data.

| 🖉 Update Addresses and Phones - Select Address - Windows Internet Explorer                                                                                                    | _ 🗆 🗙               |
|----------------------------------------------------------------------------------------------------|---------------------|
| 😋 🕤 👻 https://huskynet.hbu.edu:9053/test7dad/bwgkogad.P_ProcAddrUpdate 💽 🔒 🐓 🗙 Google                                                                                                    | <b>P</b> •          |
| Eile Edit View Favorites Iools Help                                                                                                    | Links »             |
| 😪 🎄 🍘 Update Addresses and Phones - Select Address                                                                                                    | · 📴 🛍               |
| HBII HuskyNet                                                                                                    | <b></b>             |
|                                                                                                    |                     |
| Personal Information Employee WebTailor Administration Finance                                                                                                    | _                   |
| Search Go RETURN TO MENU SITE MAP HELP E                                                                                                    | XIT                 |
| Update Addresses and Phones - Select Address                                                                                                    |                     |
| <ul> <li>Update an existing address by selecting the link next to the corresponding address. Insert a new address l choosing the address type from the list and selecting Submit.</li> <li>Entering overlapping dates may change the effective dates on existing address records.</li> </ul>                                                                                                    | у                   |
| Change of address information and USPS forms are available through this link.                                                                                                    |                     |
| <ul> <li>Please take a moment and add or update your "campus or local residence" address and phone information. We will be using this contact info to reach you during campus emergency situations.</li> <li>Need help? Click Here</li> <li>If you have already done this once, use the links in the shaded area near the top of the page under the page title "HBU HuskyNet" to continue inside of HuskyNet.</li> </ul> |                     |
| Addresses and Phones                                                                                                    |                     |
| Campus or Local Address Phones                                                                                                    |                     |
| 123 Sesame St. Cell Phone: 654-3214444<br>Potato, Idaho 84110                                                                                                    |                     |
| Physical/Permanent Phones                                                                                                    |                     |
| Current: Dec 01, 2006 to (No end date) Primary: 713-5551212<br>123 Lois Lane<br>Katy, Texas 77450<br>Harris                                                                                                    |                     |
| Type of Address to Insert: Select                                                                                                    |                     |
| Submit Submit                                                                                                    | <u>▼</u><br>0% ▼ // |

- 3. You will return to the Display/Select Address page and should see you phone information updated under the Campus or Local Address section.
- 4. You can exit Huskynet or continue inside it to other areas.